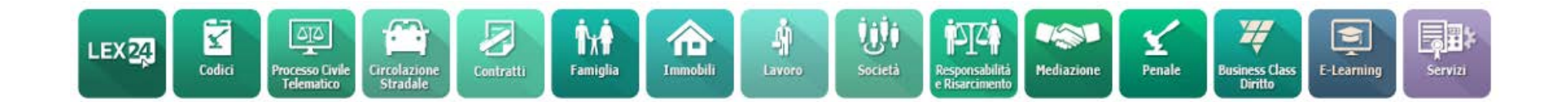

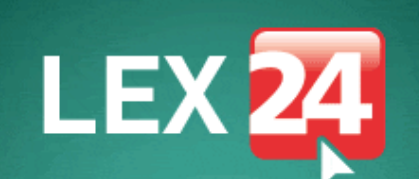

#### IL DIRITTO DI SCEGLIERE SOLO CIÒ CHE SERVE

# NUOVA LEX24 – FAQ

Luglio 2014

## Come funziona la ricerca

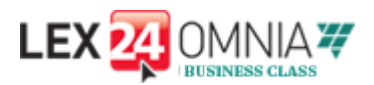

🕐 danno biologico

> Vai alla ricerca avanzata

Vai alla ricerca per giurisprudenza

La **RICERCA** permette di attivare la consultazione attraverso **parole chiave** e/o **estremi** (ex: data, numero, organo): digitati i primi caratteri la funzione di "completamento automatico" propone, in un menù a tendina, una lista di suggerimenti per facilitare l'individuazione del concetto su cui impostare la ricerca.

Disponibile anche la "**Ricerca avanzata**" per una consultazione più articolata e la "**Ricerca per giurisprudenza**", sezione dedicata alla giurisprudenza, che facilita la consultazione dell'archivio giuridico; la funzione "**Raffina** tramite gli estremi" seleziona le pronunce collegate all'articolo di legge.

Digitando le parole "Danno biologico" si ottiene la lista completa dei documenti presenti in banca dati che riportano evidenziate le parole prescelte. Il risultato è ordinato in modalità predefinita **per rilevanza**, cioè in base al grado di pertinenza del testo rispetto alla ricerca impostata.

E' possibile ordinare il risultato anche in base al criterio cronologico.

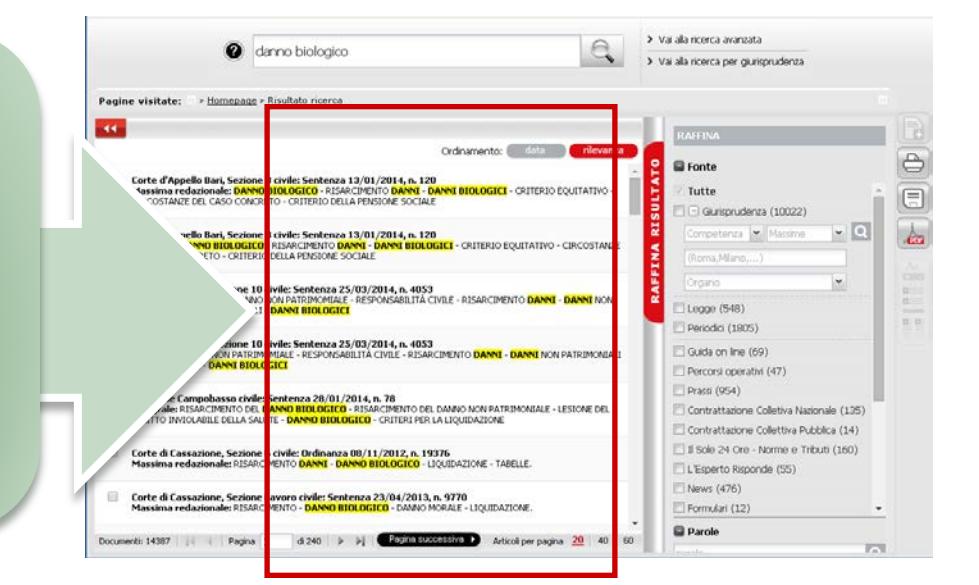

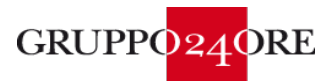

#### Come raffino il risultato

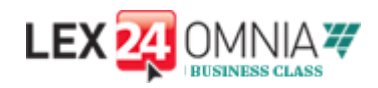

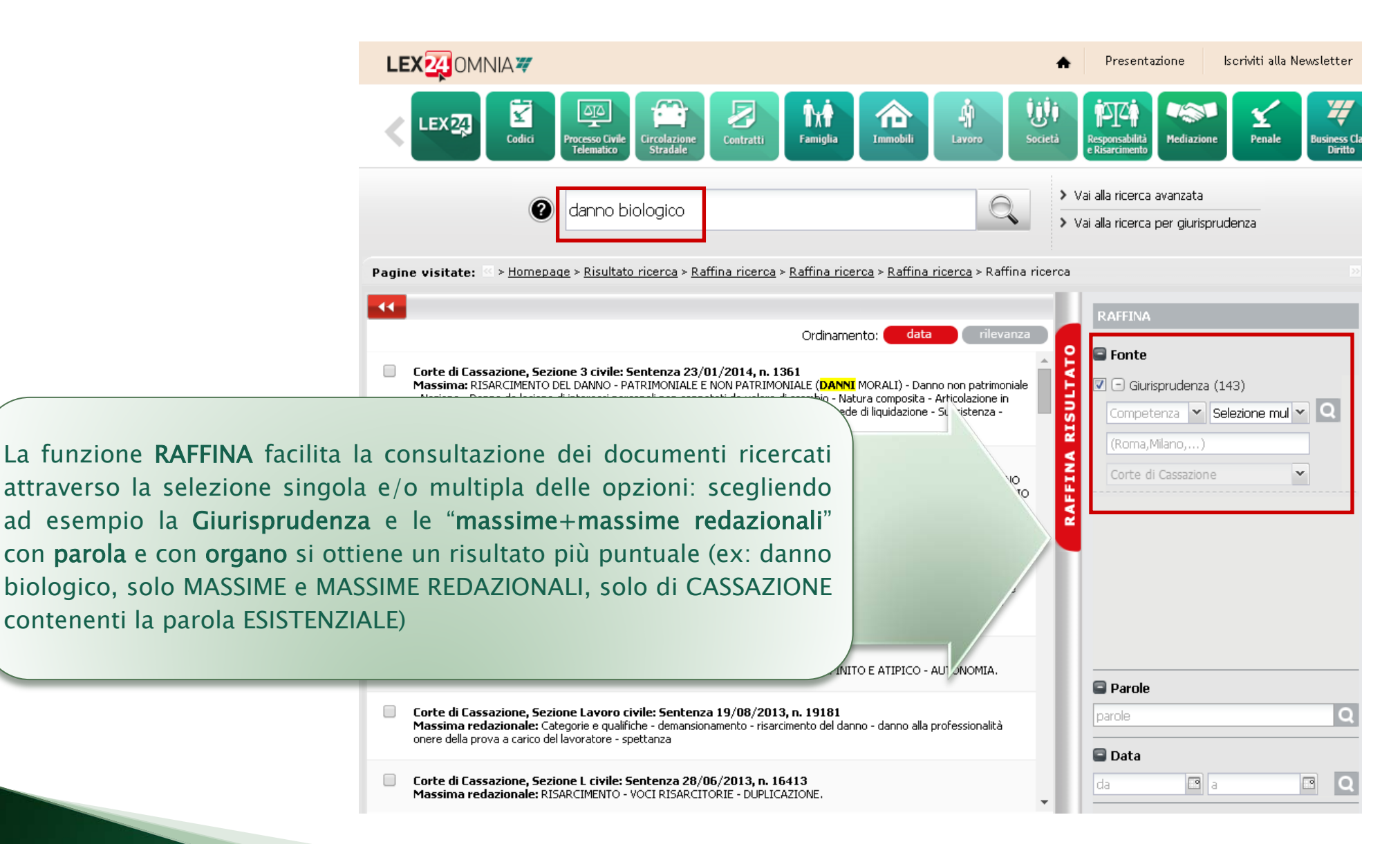

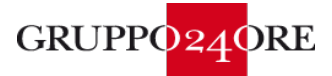

### Come ricercare le sentenze

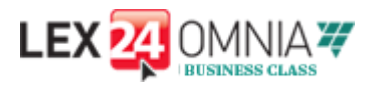

| LEX 🕰 | A Presentazio                                                            | one            |                                                                                |                                                                                         |
|-------|--------------------------------------------------------------------------|----------------|--------------------------------------------------------------------------------|-----------------------------------------------------------------------------------------|
|       | Codici Processo Civile<br>Centratti Famiglia<br>Circolazione<br>Stradale |                | RICERCA DELLA SENT<br>PER ESTREMI                                              | ENZA                                                                                    |
|       | Cass 42485 2012                                                          | 1              |                                                                                |                                                                                         |
| LEX 🙀 |                                                                          | A Presentazion | LEX 🕰                                                                          | A Presentazione                                                                         |
|       | Process Griefe<br>Generation<br>Telemation                               | Mediazione     | Codici Processo Civile<br>Codici Processo Civile<br>Criticalizione<br>Stradale | yoro<br>Società<br>Responsabilità<br>Risordantio<br>Risordantio<br>Reflazione<br>Penale |
| C     | cassazione civile 2013                                                   | Q              | Cassazione civile gennaio 2013                                                 | ୍                                                                                       |

Compilato il campo testo con la denominazione dell'**organo** di interesse, anche senza specificare la competenza, si visualizzano i testi disponibili in banca dati che recano la medesima **numerazione**. L'archivio giurisprudenziale, mensile od annuale di una corte, è consultabile digitando l'**anno** e/o **mese** di riferimento (ex: cassazione civile 2013, cassazione civile gennaio 2013).

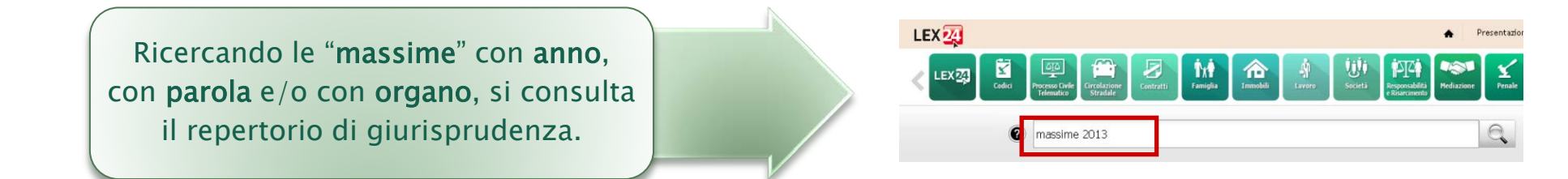

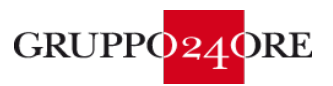

### Come consultare la Cassazione in PDF

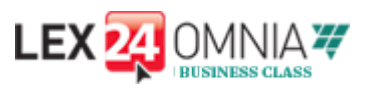

Con accesso dal menù in Lex24 si consultano le pronunce della Cassazione in formato Pdf di competenza civile e penale dell'anno 2014 suddivise per mese.

Sono esclusi i testi da anonimizzare secondo le prescrizioni del giudice (testo oscurato disponibile dopo l'anonimizzazione)

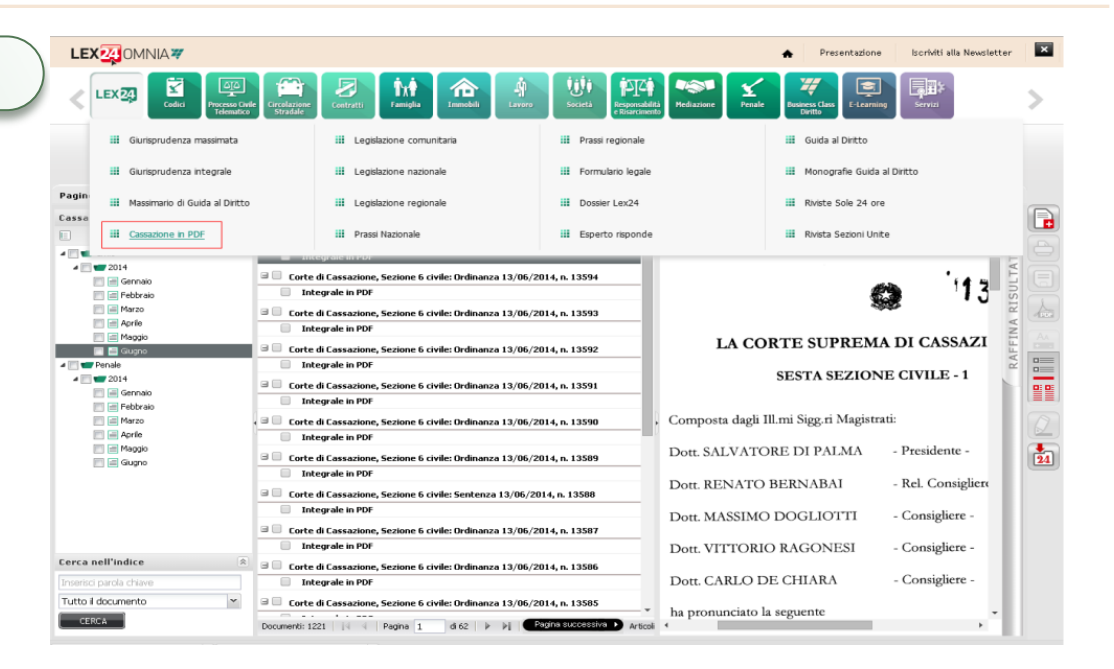

Direttamente in home page la lista delle ultimissime sentenze di Cassazione aggiornata quotidianamente

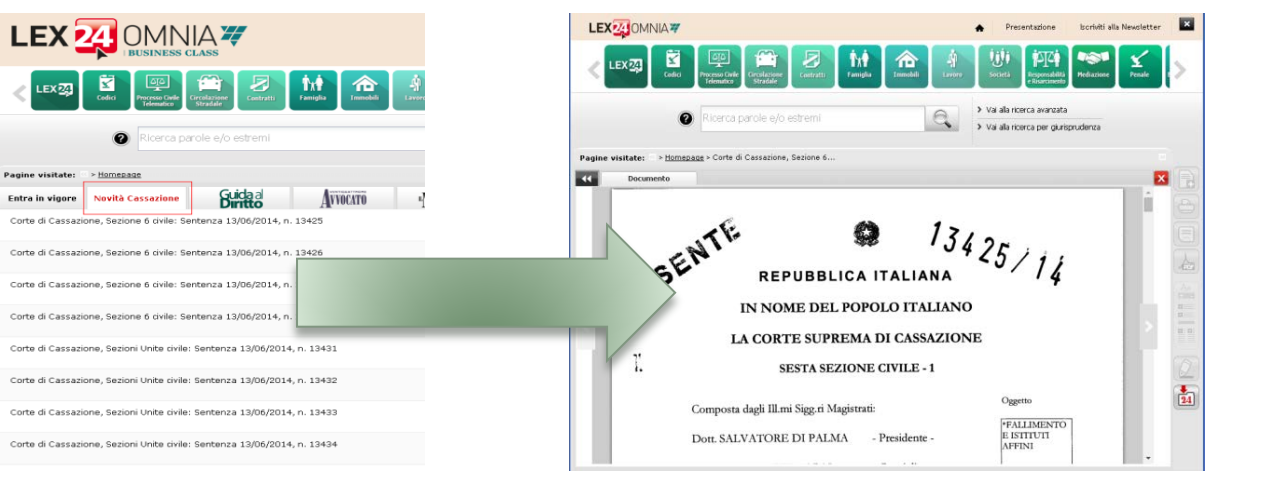

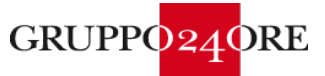

#### Ricerca la legge con estremi o con nome comune

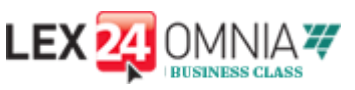

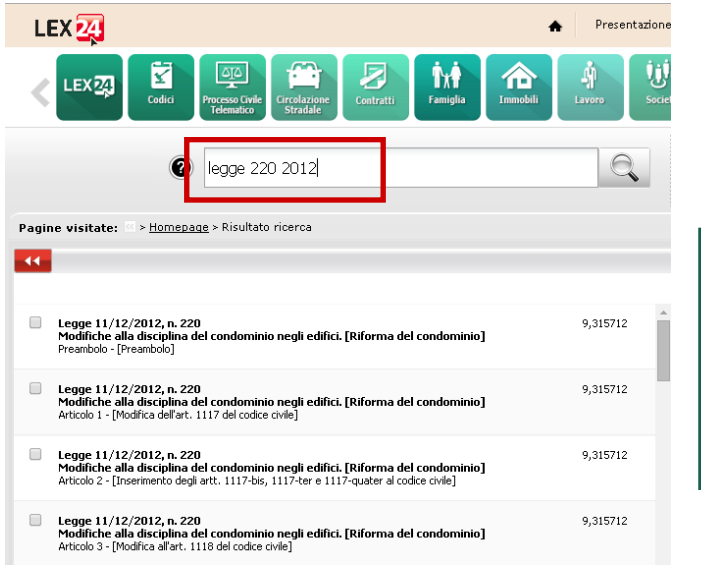

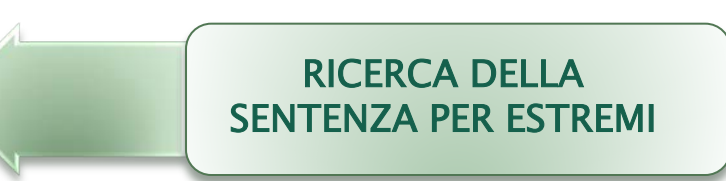

E' possibile individuare il testo di interesse inserendo semplicemente gli **estremi** nel campo disponibile nel menù principale: il motore traduce le denominazioni tipiche di un provvedimento, associate ad elementi numerici, in una ricerca per estremi pura (ex: legge 220 2012, legge n. 220 del 2012 oppure L 220/2012).

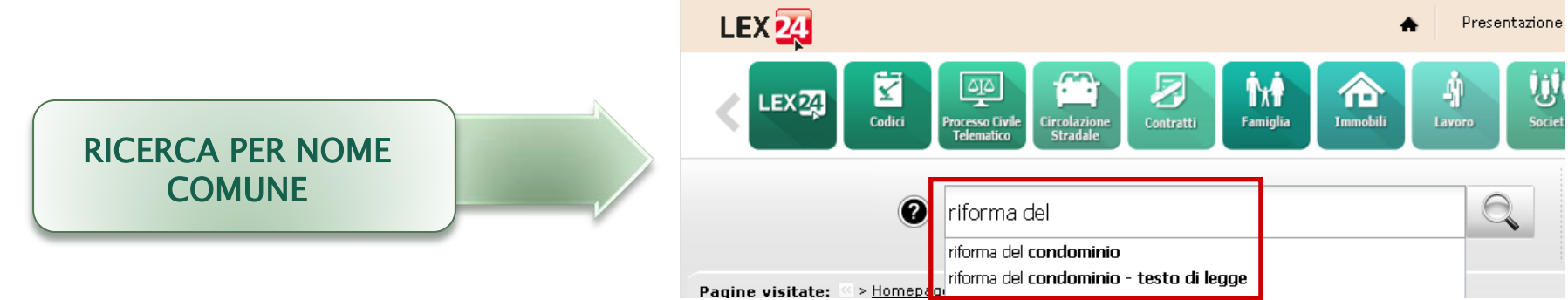

La **RICERCA** permette di approdare al testo attraverso il **nome comune** (ex: riforma del condominio – testo di legge) con la doppia opzione, tra i suggerimenti, di consultare anche i documenti collegati alle parole digitate.

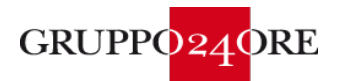

#### Come cercare un articolo del codice

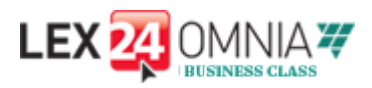

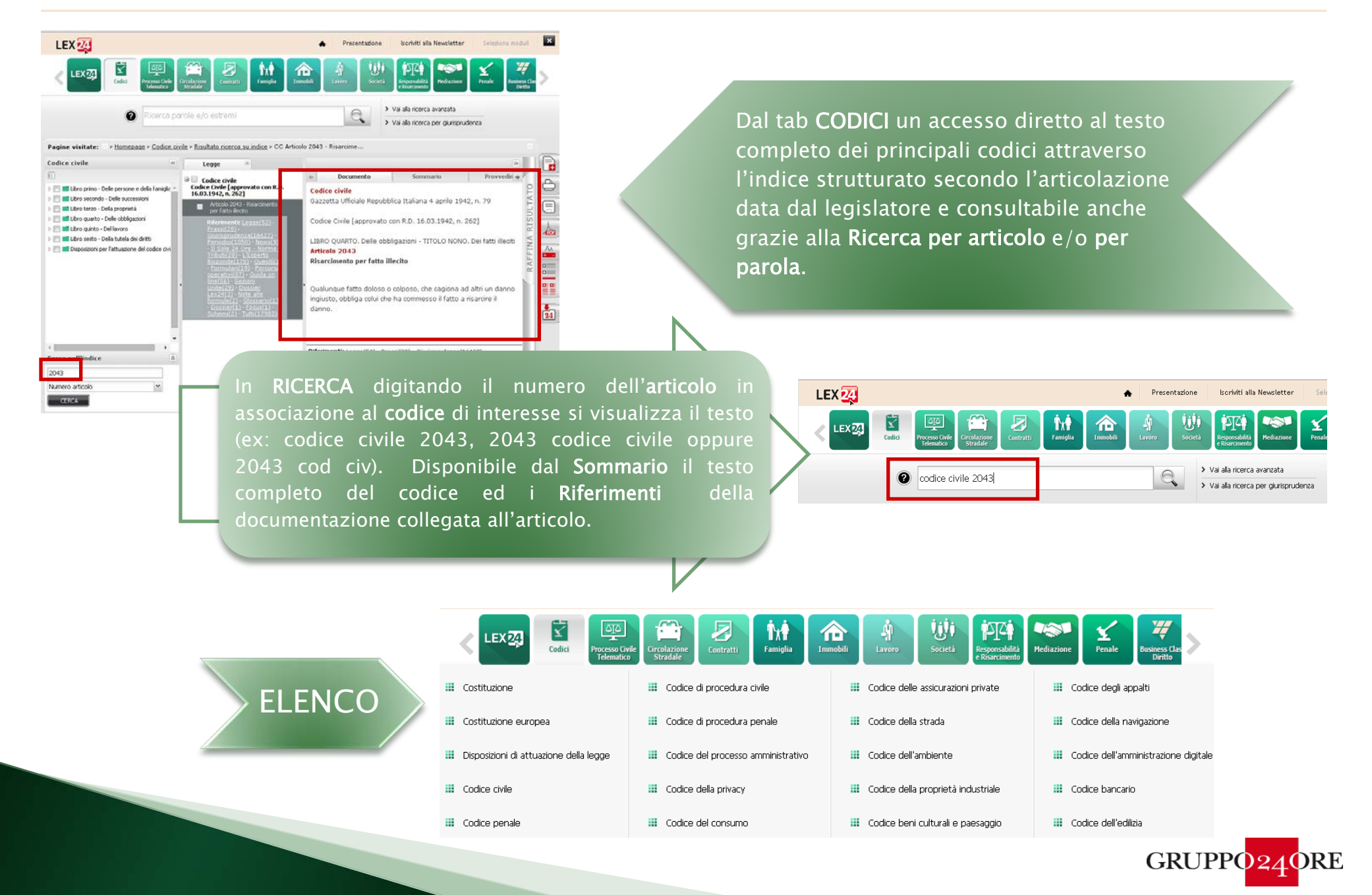

## Come ricercare Guida al Diritto

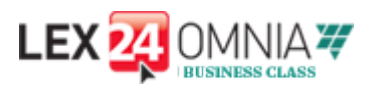

#### E' possibile consultare gli ultimi articoli di GaD in home page.

Grazie alla **Ricerca** indicando la rivista, il numero e/o l'anno, la lista del risultato mostra il periodico prescelto (ex: Guida al Diritto 2014, Guida al Diritto 30).

| LEX                                                     | 9                                                           |                                        | *                      | Presentazione  | iscriviti alla Newslette                                                             |
|---------------------------------------------------------|-------------------------------------------------------------|----------------------------------------|------------------------|----------------|--------------------------------------------------------------------------------------|
|                                                         | Codici Processo Civile<br>Telematico                        | ione<br>Ref                            | XI Constant            | Lavoro Societa | Responsabilità<br>Risarcianento                                                      |
|                                                         | Ricerca parole                                              | ≥/o estremi                            |                        | e,             | <ul> <li>Val alla ricerca avanzata</li> <li>Val alla ricerca per giurispi</li> </ul> |
| Pagine visitate: 3 > )                                  | Homepage                                                    |                                        |                        |                |                                                                                      |
| * Entra in vigore                                       | Novità Cassazione                                           | Guida al<br>Diritto                    | AVVOCATO               | •MEI *         | Quotidi                                                                              |
| Guida al Diritto - 19.<br>L'adeguamento in b            | 7.2014 - Inserto, n. 30 - p<br>ase alla variazione dell'ind | . 4 - Inserto<br>lice Istat            |                        | Î              |                                                                                      |
| Guida al Diritto - 19.<br>L'adeguamento in b            | 7.2014 - Inserto, n. 30 - p<br>ase alla variazione dell'ind | . 5 - Inserto<br>lice Istat            |                        | _              | Dirino 11                                                                            |
| Guida al Diritto - 19.<br>Un correttivo minimo          | 7.2014 - Inserto, n. 30 - p<br>sul piano economico lega     | . 6 - Inserto<br>to al modesto incremi | ento dell'indice Istat |                |                                                                                      |
| Guida al Diritto - 19.<br>Dall'aliontamento da<br>Tar'' | 7.2014 - n. 30 - p. 6<br>ai territori all'aumento dei i     | costi gli effetti negativ              | ri della soppressione  | dei "mini-     |                                                                                      |
| Guida al Diritto - 19.<br>Nella lotta al sovraff        | 7.2014 - n. 30 - p. 20<br>ollamento delle strutture i       | l Bel Paese mette a si                 | istema un altro tasse  | llo            | 16/0                                                                                 |
| Guida al Diritto - 19.<br>Un «rimedio compen            | 7.2014 - n. 30 - p. 22<br>Isativo» a forte criticità        |                                        |                        |                | Reddito degli stuo<br>Niente risarcimen                                              |
| Guida al Diritta 10                                     | 7 2014 5 20 5 20                                            |                                        |                        |                | Patrizia Maciocchi                                                                   |

Aggiungendo una **parola chiave** e l'**anno** si visualizzano gli articoli attinenti (ex: Guida al Diritto 2014 danno)

| LE    | EX 🌉 🔶                                                                                                    | Presentazione | Isorivit                                             |
|-------|----------------------------------------------------------------------------------------------------|---------------|------------------------------------------------------|
| <     | LEX 22 Code Preserver Office<br>Code Preserver Office<br>Contraction<br>Stratistic                                                                                              | A U<br>Lanner | i<br>13 Response<br>1 Risarda                        |
|       | guida al diritto 2014 danno                                                                                                    | e,            | <ul> <li>Vai alla ri</li> <li>Vai alla ri</li> </ul> |
| Pagin | e visitate: = > <u>Homepage</u> > Risultato ricerca                                                                                                    |               |                                                      |
| 44    | Ordinamento: data                                                                                                    | rilevanza     | RAFI                                                 |
| 8     | Guida al Diritto - 28.2.2014 - Monografia, n. 1 - p. 12 - Monografia                                                                                                    | 0,2948187     | a parol                                              |
|       | Grazie allo strumento del "danno esistenziale"<br>trovato il rimedio per chi ha subito violazioni                                                                               |               |                                                      |
|       | Guida al Diritto - 22.2.2014 - n. 9 - p. 10<br>Quella instabilità del sistema dei risarcimenti che la resuscitare di colpo il <mark>danno</mark> da morte -<br>Giuseppe Cassano | 0,2946952     | FINA R                                               |
| 8     | Guida al Diritto - 1.3.2014 - n. 10 - p. 35                                                                                                    | 0,2940152     | RAI                                                  |
|       | 11 chirurgo è tenuto a risarcire il <mark>danno</mark> alla paziente<br>che resta incinta dopo un intervento di sterilizzazione                                                 |               | Π.                                                   |
| 0     | Guida al Diritto - 15.2.2014 - n. 8 - p. 113<br>Se il <mark>danno</mark> supera gli interessi di mercato va bocciato                                                            | 0,2936801     |                                                      |
|       | Guida al Diritto - 28.2.2014 - Monografia, n. 1 - p. 25 - Monografia<br>Cadono le sottocategorie ed emerge "un unicum"                                                          | 0,2886202     |                                                      |
|       | Guida al Diritto - 28.2.2014 - Monografia, n. 1 - p. 28 - Monografia<br>Concretezza e specificită per chiedere îndernazo                                                        | 0,2886179     |                                                      |
|       |                                                                                                    |               |                                                      |

#### Archivio di Guida al Diritto

Il menù di Lex24 riporta l'accesso all'**archivio completo di** GAD, insieme al link delle **Monografie di GaD**.

Suddiviso per **anno** e **mese** l'indice riporta la **ricerca per parola** al fine di selezionare gli articoli pubblicati.

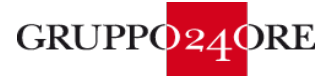

| LEN CAN                                                                                                    |                                                                                                    | -                                                                                                    | -                                                              |  |  |
|----------------------------------------------------------------------------------------------------|----------------------------------------------------------------------------------------------------|----------------------------------------------------------------------------------------------------|----------------------------------------------------------------|--|--|
|                                                                                                    | E Constantino Constantino Cons |                                                                                                    | malala<br>Productorer<br>Frinanda                              |  |  |
| III Gurignuderza massimata                                                                                                    | III Legisladone comunitaria                                                                                                    | III Prast regionale                                                                                                    | III Guide al Detto                                             |  |  |
| III Gurisprudenca integrale                                                                                                    | E Legisladone nadonale                                                                                                    | III Formulario legale                                                                                                    | III Monografie Guida al Detto                                  |  |  |
| III Massimario di Guida al Diritto                                                                                                    | Legislazione regionale                                                                                                    | III Dossier Lex24                                                                                                    | III Reiste Sole 24 ore                                         |  |  |
| III Cassazone in POF                                                                                                    | Prassi Nazionale                                                                                                    | iii Esperto risponde                                                                                                    | Rvista Seziori Unite                                           |  |  |
| (c)     (c)     ( | Code a der     Code a der     C      | The TFT 2014 "Detection, in, iso is a Transmitter of the base of an execution of detection that and an execution of detection that and its interaction of the transmitter of the transmitter of the transm | defindue lass.<br>a soccessore de Travita"<br>a un abio teselo |  |  |
| Internet parola chever                                                                                                    | Non c'è card                                                                                                    | cere se la pena è inferiore al tre anni                                                                                                    |                                                                |  |  |

Presanterione Incubit alla Neurolett

1.54.20

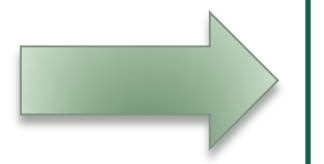